# Academic Evaluation, Feedback and Intervention System (AEFIS) Faculty Manual

Drexel University Academic Information & Systems 6/22/2012

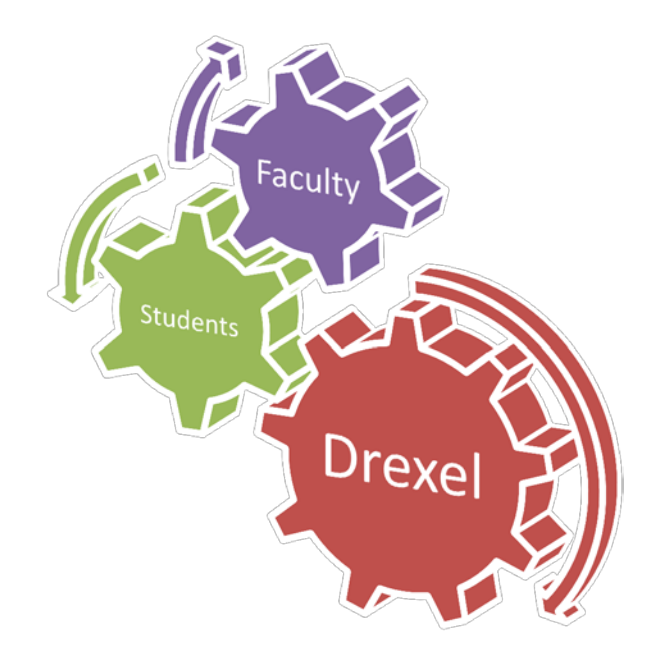

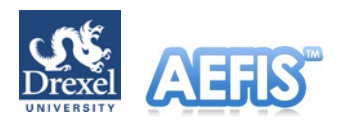

# **Table of Contents**

| AEFIS Login                                                                                                    |
|----------------------------------------------------------------------------------------------------|
| Need Additional Help?2                                                                                                    |
| AEFIS Dashboard                                                                                                    |
| My Action Items4                                                                                                    |
| My Syllabi4                                                                                                    |
| My Course Evaluations5                                                                                                    |
| Course Catalog                                                                                                    |
| Message Center                                                                                                    |
| Managing Your Course Section(s)7                                                                                                    |
| Locating Your Section(s)7                                                                                                    |
| Edits/Details                                                                                                    |
| Finalizing Your Course Section/Syllabus9                                                                                                    |
| Enrollment11                                                                                                    |
| Previous Syllabi11                                                                                                    |
|                                                                                                    |
| Evaluation                                                                                                    |
| Evaluation                                                                                                    |
| Evaluation    12      Faculty Notes    13      Recommendations    13                                                                                                    |
| Evaluation12Faculty Notes13Recommendations13Activity13                                                                                                    |
| Evaluation12Faculty Notes13Recommendations13Activity13Permissions13                                                                                                    |
| Evaluation12Faculty Notes13Recommendations13Activity13Permissions13Survey Result Dashboard14                                                                                               |
| Evaluation12Faculty Notes13Recommendations13Activity13Permissions13Survey Result Dashboard14Aggregate Results15                                                                            |
| Evaluation12Faculty Notes13Recommendations13Activity13Permissions13Survey Result Dashboard14Aggregate Results15Graphical Results16                                                         |
| Evaluation12Faculty Notes13Recommendations13Activity13Permissions13Survey Result Dashboard14Aggregate Results15Graphical Results16Individual Results17                                     |
| Evaluation12Faculty Notes13Recommendations13Activity13Permissions13Survey Result Dashboard14Aggregate Results15Graphical Results16Individual Results17AEFIS Logout18                       |
| Evaluation12Faculty Notes13Recommendations13Activity13Permissions13Survey Result Dashboard14Aggregate Results15Graphical Results16Individual Results17AEFIS Logout18AEFIS Administrators19 |

# **AEFIS Login**

To access AEFIS, go to <u>http://drexel.goaefis.net</u> or one of the college-specific URLs below:

- Goodwin College School of Technology & Professional Studies (<u>http://sotaps.drexel.goaefis.net</u>)
- Goodwin College School of Education (<u>http://soe.drexel.goaefis.net</u>)
- Drexel College of Nursing and Health Professions (<u>http://cnhp.drexel.goaefis.net</u>)
- Drexel University College of Engineering (<u>http://coe.drexel.goaefis.net</u>)
- Drexel BIOMED (http://biomed.drexel.goaefis.net)
- College of Information Science and Technology (<u>http://ischool.drexel.goaefis.net</u>)
- College of Arts and Sciences (<u>http://coas.drexel.goaefis.net</u>)

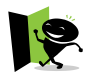

Please note that based on your access in AEFIS, you will be redirected appropriately therefore logging into a wrong college will not impact your access in AEFIS.

Enter your DrexelOne alpha-numeric user ID (e.g. abc123) and your DrexelOne password, and then click [Login]

| Thursday, June 23, 2011 10:25:00 AM E                                                                                                    | EDT                                                                                                  |                                                                                                    | 🔂 Login   🛈 Support                                                                                                    |
|----------------------------------------------------------------------------------------------------|----------------------------------------------------------------------------------------------------|----------------------------------------------------------------------------------------------------|----------------------------------------------------------------------------------------------------|
|                                                                                                    | Drexel Unive<br>Academic Evaluat                                                                     | ersity<br>ion, Feedback and Intervention                                                                                     | n System 3.2.1                                                                                                    |
| Welcome to AEFIS                                                                                                    |                                                                                                    |                                                                                                    |                                                                                                    |
| Welcome to Drexel University                                                                                                    |                                                                                                    |                                                                                                    | Login Help                                                                                                    |
| Academic Evaluation, Feedback and Interve<br>System <sup>TM</sup> (IDSS <sup>TM</sup> ) and assessment manage<br>time information to students, alumni/industry<br>streamline accreditation processes. | ention System —AEFIS is the we<br>ement solution that promotes p<br>y, faculty, and administrators t | bb-based Instructional Decision Support<br>personalized learning by delivering real-<br>o enhance curriculum development and | Please log in using your Drexel User ID (i.e. abc123) and<br>password. This is the same User ID and password you use to<br>login to <u>Drexel One</u> . |
| Course Evaluations, Course<br>Syllabi, Personal Profiles and<br>more.                                                                                                    | ALERNS LEARNING AVCILITY                                                                             | Evaluations, Student Course<br>Evaluation results, Course Syllabi,<br>Personal Profiles and more.                            | Username:<br>Password:                                                                                                    |
| Alumni and Industry<br>representatives to access<br>Alumni Surveys, Employer                                                                                                    | CHING ASSESSMENT                                                                                     | Assessment Administrators to<br>access and manage assessment<br>for their departments and General                            | Login                                                                                                    |
| Surveys, update contact, profile<br>information and more.                                                                                                    | ADMINISTRY ADMINIS                                                                                   | Administrators to access and<br>manage entire AEFIS Solution.                                                                | Additional Login Help                                                                                                    |
|                                                                                                    |                                                                                                    |                                                                                                    | Need Additional Help?<br>If you require assistance logging in using your Drexel One                                                                     |

# Need Additional Help?

If you need assistance logging in using your DrexelOne account, please visit Drexel Accounts Management (<u>http://accounts.drexel.edu</u>) or call the IRT Accounts Office at (215) 895-2020.

For forgotten passwords, please try the self-serve Drexel Password Reset Wizard.

If you require further assistance, please contact Academic Information & Systems - <u>http://www.drexel.edu/ais/about/contact/</u> or email <u>ais\_student@drexel.edu</u>

# **AEFIS Dashboard**

The first screen you'll see after logging into AEFIS is the AEFIS Dashboard. There are different sections on the dashboard:

- 1. My Action Items current tasks that require your attention
- 2. My Syllabi course section(s) you taught previously or will be teaching for specific term(s)
- 3. My Course Evaluations assessment data from student course evaluations
- 4. Course Catalog basic course information imported from Drexel Banner system
- 5. Message Center a repository of messages sent from the AEFIS system

| Thursday, June 23, 2011 10:25:00 AM EDT                                                                                                    | John Doe   🔒S                                                 | ignout   🕐 Help   📕 Glossar                                                           | ry   澤Feedback   🖲 Support                           |
|----------------------------------------------------------------------------------------------------|---------------------------------------------------------------|---------------------------------------------------------------------------------------|------------------------------------------------------|
| Drexel University<br>Academic Evaluation, Feedback an                                                                                                    | d Intervention System                                         | 3x                                                                                    |                                                      |
| Dashboard Courses Tools                                                                                                    |                                                               |                                                                                       |                                                      |
| AEFIS Dashboard                                                                                                    |                                                               |                                                                                       |                                                      |
| AEFIS Dashboard                                                                                                    |                                                               |                                                                                       |                                                      |
| My Action Items                                                                                                    |                                                               |                                                                                       |                                                      |
| TYPE DETAILS                                                                                                    | START                                                         | END                                                                                   | ACTIONS                                              |
| Survey Faculty Course Evaluation DEMO 201 001 (L) Lecture                                                                                                    | 06/03/2011                                                    | 07/09/2011 (in 36 days)                                                               | Take Survey<br>Now!                                  |
|                                                                                                    |                                                               |                                                                                       | 1 Items                                              |
| Faculty Pending Syllabi<br>DEMO 301 005 (D) Lecture & Lab                                                                                                    | 06/14/2011                                                    | 07/05/2011 (in 21 days)                                                               | Review & Finalize<br>Syllabus Now!<br>1 <b>Items</b> |
| My Syllabi CURRENT TERMS PREVIOUS TERMS                                                                                                    | My Course Evalu                                               | PREVIOUS TERMS                                                                        |                                                      |
| Summer 2010-2011 [201045]           As Faculty           1. ① DEMO 301 005 (D) - Theory of Weaving           ② Details  Yew              View All My Syllabi | Summer 2010-20<br>You can view detailed<br>You Have No Course | 11 [201045]<br>d results ONLY after Course Evalua<br>Evaluations for Summer 2010-2011 | tions have been finalized!<br>[201045]               |
|                                                                                                    | Message Center                                                |                                                                                       |                                                      |
| Course Catalog                                                                                                    | Inbox:                                                        | <u>5</u>                                                                              |                                                      |
| The AERS course catalog currently has <u>2618 courses</u> listed.<br>Course Manager                                                                          |                                                               |                                                                                       | Message Center                                       |

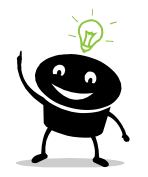

Dashboard is a convenient gateway to different screens in AEFIS. Whenever you feel lost or not sure where to go, click on the home icon, Dashboard or the AEFIS logo to return to the AEFIS Dashboard.

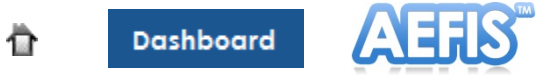

### **My Action Items**

My Action Items displays all tasks that require your immediate attention such as surveys, course evaluations, syllabi to review and planned assessments. Clicking on the buttons under ACTIONS will redirect you to the appropriate screens to complete the tasks. The item will be removed from My Action Items when the task has been completed or has expired.

| Ny Action Items                                    |            |                         |                                    |
|----------------------------------------------------|------------|-------------------------|------------------------------------|
| TYPE DETAILS                                       | START      | END                     | ACTIONS                            |
| Survey                                             |            |                         |                                    |
| Faculty Course Evaluation DEMO 201 001 (L) Lecture | 06/03/2011 | 07/09/2011 (in 36 days) | Take Survey<br>Now!                |
|                                                    |            |                         | 1 Items                            |
| Faculty Pending Syllabi                            |            |                         |                                    |
| <b>DEMO 301 005</b> (D) Lecture & Lab              | 06/14/2011 | 07/05/2011 (in 21 days) | Review & Finalize<br>Syllabus Now! |
|                                                    |            |                         | 1 Items                            |
|                                                    |            |                         |                                    |

### My Syllabi

My Syllabi lists all of the sections you taught previously, currently teaching or will be teaching for specific term(s). In this section, you may click:

- View for a quick look of the course syllabus
- **PDF** to generate the syllabus in PDF format

| ny synabl                                                      |                                                                   |
|----------------------------------------------------------------|-------------------------------------------------------------------|
| CURRENT TERMS PREVIOUS TERMS                                   |                                                                   |
| Spring 2010-2011 [201035]                                      |                                                                   |
| As Faculty                                                     |                                                                   |
| 1. <u>DEMO 201 001</u> (L) - Mastering the Art of Weaving      | <u>     Details</u>   <u> <u>     View</u>   <u>     PDF</u> </u> |
|                                                                | View All My Syllabi                                               |
| Winter 2010-2011 [201025]                                      |                                                                   |
| As Faculty                                                     |                                                                   |
| 1. <u>DEMO 200 001</u> (L) - Intro to Mastering the Art of Wea | ving <u>Details</u>   <u>View</u>   <u>PDF</u>                    |
|                                                                | View All My Syllabi                                               |

• **Details** to review section details as well as access other section related to your course such as enrollment and evaluation.

<< COURSE SYLLABI DETAILS ENROLLMENT PREVIOUS SYLLABI FACULTY NOTES EVALUATION RECOMMENDATIONS ACTIVITY PERMISSIONS

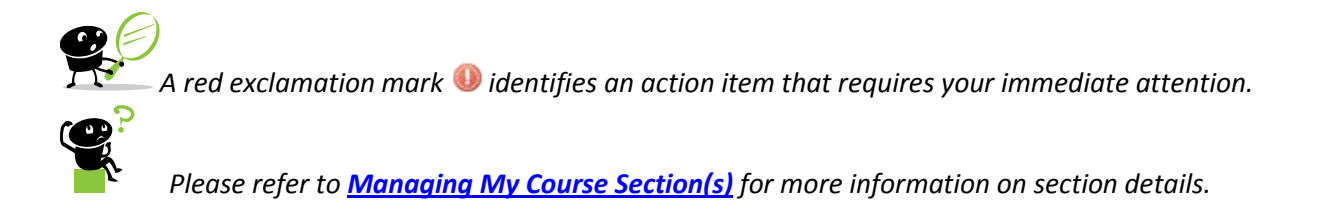

### **My Course Evaluations**

My Course Evaluations displays recent evaluations conducted for the section(s) you taught. It also provides quick statistics on the status of the evaluation such as the evaluation period, number of responses, and percentages of students who completed the evaluation. Please note that results are not viewable until the evaluation period has ended.

| My Course Eval                                                                                                | ations                                                                                             |               |  |
|----------------------------------------------------------------------------------------------------|----------------------------------------------------------------------------------------------------|---------------|--|
| CURRENT TERMS                                                                                                 | PREVIOUS TERMS                                                                                     |               |  |
| Spring 2010-2011<br>You can view detaile                                                                      | [201035]<br>Fresults ONLY after Course Evaluations have been finalized!                            |               |  |
| 1. DEMO 201 001 (L) -                                                                                         | Aastering the Art of Weaving                                                                       |               |  |
| Faculty Course<br>Evaluation                                                                                  | Response Rate         0% 0 / 1         No results           [Start: 06/03/11 - End: 07/09/11]      |               |  |
| Student Course<br>Evaluation                                                                                  | Response Rate         16.7% 4 / 24         A Pending R           [Start: 05/30/11 - End: 06/27/11] | esults        |  |
| Winter 2010-2011 [201025]<br>You can view detailed results ONLY after Course Evaluations have been finalized! |                                                                                                    |               |  |
| 1. DEMO 200 001 (L) -                                                                                         | ntro to Mastering the Art of Weaving                                                               |               |  |
| Faculty Course<br>Evaluation                                                                                  | Response Rate         0% 0 / 1         No results           [Start: 04/06/11 - End: 04/30/11]      |               |  |
| Student Course<br>Evaluation                                                                                  | Response Rate 33.3% 7 / 21 <u>View R</u><br>[Start: 03/03/11 - End: 03/31/11]                      | <u>esults</u> |  |

#### **Course Catalog**

The Course Catalog lists all approved courses at Drexel in the Banner catalog.

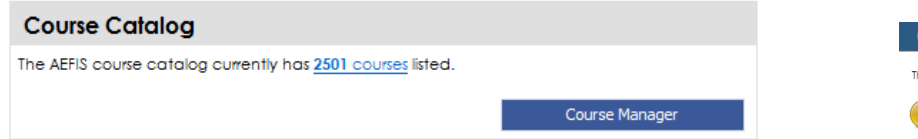

Catalog details include subject code, course number, course title, description, prerequisite(s), department, college and number of credits (reference only). This information is imported from Drexel Banner data.

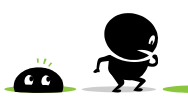

If you find any data entry errors, please contact your department for further assistance. Your department will need to work with the office of the registrar to correct the errors. When the Banner catalog is updated, the AEFIS system will be updated as well after the next scheduled data feed (every Wednesday and Friday night).

#### Course Details 🔞 The Course Details display course catalog information imported direct Course Details are not editable in AEFIS: Share any data discrep Course: ACCT 115: Fin Accounting Foundations St COURSE CATALOG DETAILS SYLLABUS DEFAULTS P Course Details Information in this section is imported from Institutional System Title: Fin Accounting Foundations Code: ACCT 115 Description: Introduces preparation of the inand a detailed study of accoun Prerequisite(s): N/A Department: Accounting [3672] College: Bennett S. LeBow Coll. of Bus. [B] Credits: 4.00 [in the case of a variable credit course, Effective Term: 200715

# Message Center

| Message              | Center                                 |                                        |                          |
|----------------------|----------------------------------------|----------------------------------------|--------------------------|
| Unread Mes<br>Inbox: | sages:                                 |                                        | <u>5</u>                 |
|                      |                                        | Message Cente                          | r                        |
| INBOX SENT           | ARCHIVED                               |                                        |                          |
| Search               |                                        |                                        |                          |
| Keyword:             | Type: All                              | ▼ Search                               | Reset                    |
| Received Messag      | ges                                    | 🔊 ede i 🗁 er                           |                          |
| Arci                 | hive Mark Read Mark                    | Unread Delete Showing                  | a 1 to 5 Records         |
| FROM                 | SUBJECT                                | DATE                                   | ACTIONS                  |
| 1. System<br>AEFIS   | Pending Faculty Course Evalution(s)    | 04/15/2011 12:25:32 AM<br>EDT          | <u>View</u> ▶ PDF        |
| 2. System<br>AEFIS   | Course Syllabi Pending Your Review     | 04/11/2011 10:27:27 PM E               | DT 🧠 <u>View</u> 🕒 PDF   |
| 3. System            | Pending Faculty Course Evalution(s)    | 04/11/2011 10:23:07 PM E               | DT <u>View</u> PDF       |
| 4. System            | Invitation to Faculty Course Evaluatio | ns 04/06/2011 2:09:49 PM ED            | T <u>View</u> PDF        |
| 5. System<br>AEFIS   | Student Course Evaluation Results Av   | railable 04/01/2011 12:30:02 AM<br>EDT | <u>View</u> <u>▶ PDF</u> |
| Showing 1 to 5 Reco  | rds                                    |                                        |                          |

The Message Center lists all emails sent to your Drexel official email via AEFIS.

# Managing Your Course Section(s)

### Locating Your Section(s)

There are various ways to find your section(s) in AEFIS:

I. From your **AEFIS Dashboard**, click on **Details** under **My Syllabi**.

| My Syllabi                                         |                                    |
|----------------------------------------------------|------------------------------------|
| Summer 2010-2011 [201045]                          | /                                  |
| As Faculty                                         | K                                  |
| 1. () <u>DEMO 301 005</u> (D) - Theory of Weaving  | Details   <u>View</u>   <u>PDF</u> |
| 1 Syllabi Listed   <u>View ALL</u>                 | my syllabi for Summer 2010-2011    |
| Spring 2010-2011 [201035]                          |                                    |
| As Faculty                                         |                                    |
| 1. DEMO 201 001 (L) - Mastering the Art of Weaving | ☑ Details   □View   ∠PDF           |

II. From the top menu, mouseover **Courses** then **Course Sections & Syllabi** and search for your section.

| D          | ashboard  | Courses      | Learning Outcom |
|------------|-----------|--------------|-----------------|
| Ť          | Dashboard | Course Sec   | tions & Syllabi |
| Syllabi Mo |           | 🖶 Course Cat | alog            |

Refine your search results by using the available filters. Use the **Term** field to select a specific term or leave the field blank for all terms.

| Search Results             |                                                   |                                         |
|----------------------------|---------------------------------------------------|-----------------------------------------|
| Keyword                    | Term Summer 2010-2011 Subject DEMO 🖵 Course 301 💽 | Section     Status     Search     Reset |
| College of Engineering [E] | ▼ Dept                                            | Faculty Not                             |
| Set                        |                                                   |                                         |

After you've located your section, click on Edit/Details or Details to access more options.

|                          | Z Edit/Details              | Or            | <b>Details</b>    |            |           |             |
|--------------------------|-----------------------------|---------------|-------------------|------------|-----------|-------------|
| < COURSE SYLLABI DETAILS | ENROLLMENT PREVIOUS SYLLABI | FACULTY NOTES |                   | MENDATIONS | ACTIVITY  | PERMISSIONS |
|                          |                             |               |                   |            |           |             |
| If you do i              | not have access to the o    | course sectio | on, you will only | see the D  | etails to | ab.         |
|                          | < COURSE SYLLABI DETAILS    |               |                   |            |           |             |

### **Edits/Details**

<COURSE SYLLABI DETAILS ENROLLMENT PREVIOUS SYLLABI FACULTY NOTES EVALUATION RECOMMENDATIONS ACTIVITY PERMISSIONS

The Details tab contains:

- Course Catalog Details
- Course Schedule
- Primary Instructor Details
- Default Syllabus Objectives/Learning Outcomes
- Syllabus Details
- Academic Policies

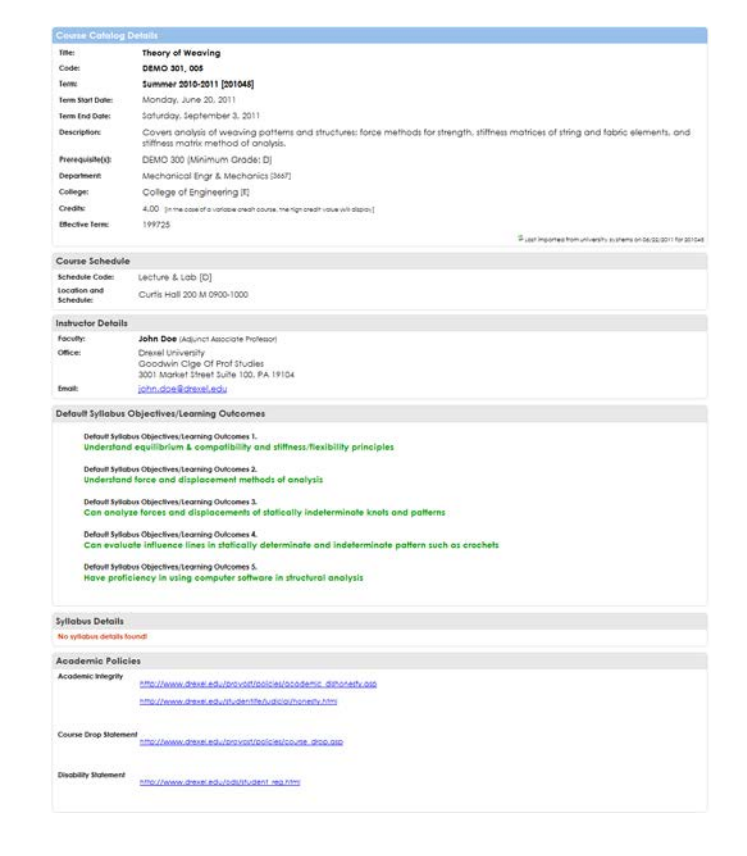

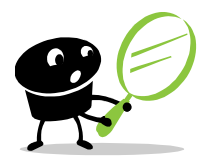

Everything on this screen will be displayed to students if they choose to view the syllabus in AEFIS via the student portal. You and your department should decide if you should use AEFIS to build your course syllabus. Some of the advantages of building your syllabus in AEFIS are the ability to:

- assess against specific learning objectives/outcomes
- keep track of all syllabi used term by term
- reuse or build new syllabi from a previous term
- save/export syllabi in PDF format for use in other systems

#### **Finalizing Your Course Section/Syllabus**

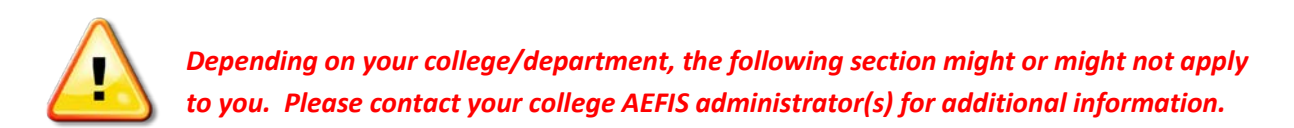

Course sections finalizing period is a period when faculty can review their course section(s) in the AEFIS system. Finalized course sections will become the foundation for all evaluations conducted later on. It usually starts a few weeks prior to the start date of a new term or when a new term is activated in AEFIS and it will last for a few weeks. When you access your course section, you may find a list of pre-defined outcomes/objectives, these are outcomes/objectives that were reviewed and approved by the faculty senate when the course was initially created. These default outcomes/objectives are included on all sections of the course and they are not editable by faculty. If you have any question, please contact your <u>AEFIS administers</u>.

| Course: DEMO 301 005: Theory of Weaving | Finalize | Current Status: Faculty Pending |
|-----------------------------------------|----------|---------------------------------|
| Term: Summer 2010-2011 [201045]         |          | 📄 View   🖉 PDF                  |

To add an objective/learning outcome:

- 1. Click Add New Objective to expand the section
- 2. Add new objectives and save changes

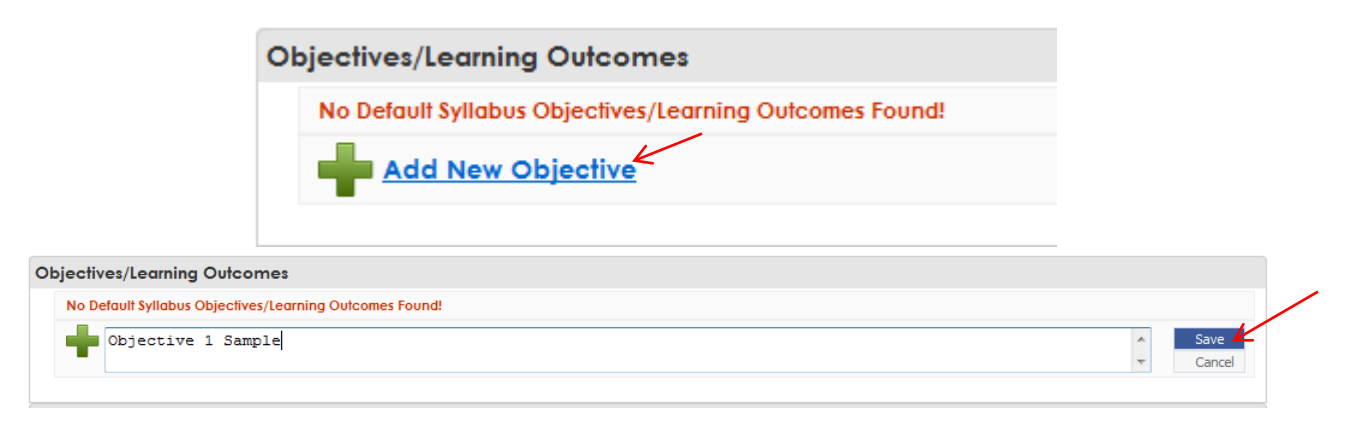

3. To delete syllabus objectives/learning outcomes, simply click on Delete next to the objective.

| Oł | Objectives/Learning Outcomes |                    |                  |  |  |  |  |  |  |  |  |  |  |
|----|------------------------------|--------------------|------------------|--|--|--|--|--|--|--|--|--|--|
|    | BIO 480-S001                 | Objective 1 Sample | ⊘ Edit ⊜ Deiete∠ |  |  |  |  |  |  |  |  |  |  |
|    | Add New                      | Objective          |                  |  |  |  |  |  |  |  |  |  |  |

To add syllabus detail:

- 1. Click the Add... link in each available category to expand the section
- 2. Fill out available text boxes and save changes

| Additional Faculty Course<br>Description<br>Additional notes that may<br>not be included in the     | Add syllabus content for Additional Faculty Course Description |
|----------------------------------------------------------------------------------------------------|----------------------------------------------------------------|
| Course Teaching Assistants<br>Additional course instructors<br>or mentors.                          | Add syllabus content for Course Teaching Assistants.           |
| Course Text<br>Text books and/or tools<br>required and/or<br>recommended for course.                | + Add syllabus content for Course Text.                        |
| Contact hours<br>Lecture, Recitation, Lab., etc.                                                    | Add syllabus content for Contact hours.                        |
| Course Calendar<br>Schedule of meeting times<br>and topics to be covered;<br>may include listing of | + Add syllabus content for Course Calendar.                    |

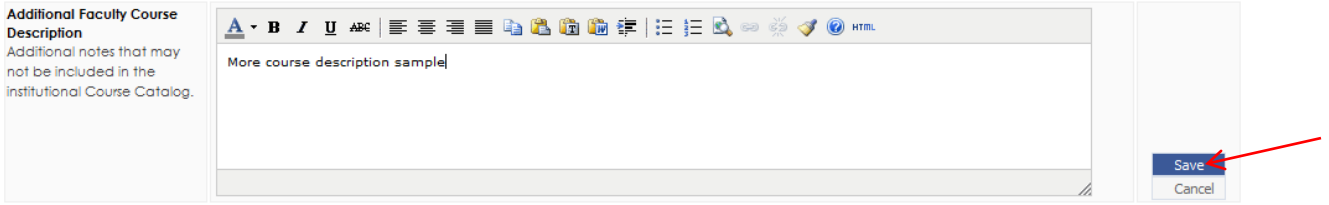

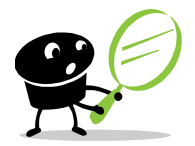

Please note that all sections in Details are optional. Unfilled section will be hidden from display. **Remember to save each section before exiting the page.** The system will timeout after 20 minutes of inactivity, any unsaved work will be <u>LOST</u>.

After everything has been updated and reviewed and no further changes are required, click the **Finalize** button.

| Course: DEMO 301 005: Theory of Weaving | Finalize | Current Status: Faculty Pending |
|-----------------------------------------|----------|---------------------------------|
| Term: Summer 2010-2011 [201045]         |          | 🗋 View   🖉 PDF                  |

A warning message will prompt to make sure you are trying to finalize the course section. Click **Yes** to commit the change.

| WARNING                                  | × |
|------------------------------------------|---|
| You are about to finalize this syllabus: |   |
| DEMO 301 005: Theory of Weaving          |   |
| Are you sure you want to continue?       |   |
| Yes, Change Status Cancel                |   |

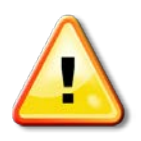

<u>DO NOT</u> finalize unless you've reviewed the changes and satisfied with what you see. To ensure the authenticity of any evaluation/assessment conducted on this course, finalized course sections will be locked and will not be reversible. If you have any question or need further assistance, please contact your AEFIS administrators.

#### **Enrollment**

The Enrollment Tab provides a roster of students including unique information such as program and cumulative grade point average. This information allows faculty to recognize the academic demographic of their audience to support their instructional decision-making throughout the term.

| << CC              | OURSE SYLLABI    | DETAILS | ENROLLMENT       | PREVIOUS SYLLABI | FACULTY NOTES  | EVALUATION        | RECOMMENDATIONS | ACTIVITY          | PERMISSIONS   |  |
|--------------------|------------------|---------|------------------|------------------|----------------|-------------------|-----------------|-------------------|---------------|--|
| Total N            | umber of Student | s: 7    |                  | Number of Unic   | ue Programs: 2 |                   | s: 2            | Average GPA: 3.09 |               |  |
| Student Enrollment |                  |         |                  |                  |                |                   |                 |                   |               |  |
| CLA                | SS UNIV          | ID      | STUDENT          |                  | PROGRAM        | DEGREE            |                 | C                 | UMULATIVE GPA |  |
| 1. SR              | 10000            | 001     | Marsh, Stan      |                  | BSCIV-COE      | CIVE, Civil Engir | neering         | 3                 | .06           |  |
| 2. SR              | 10000            | 002     | Broflovski, Kyle |                  | BSAE-COE       | AE, Architecturo  | I Engineering   | 2                 | .89           |  |
| 3. SR              | 10000            | 003     | Cartman, Eric    |                  | BSAE-COE       | AE, Architecturo  | I Engineering   | 2                 | .41           |  |
| 4. SR              | 10000            | 004     | McCormick, Kenr  | ıy               | BSAE-COE       | AE, Architecturo  | I Engineering   | 3                 | .52           |  |
| 5. SR              | 10000            | 005     | Stevens, Bebe    |                  | BSAE-COE       | AE, Architecturo  | I Engineering   | 4                 | .00           |  |
| 6. JR              | 10000            | 006     | Testaburger, Wer | idy              | BSCIV-COE      | CIVE, Civil Engir | neering         | 3                 | .00           |  |
| 7. JR              | 10000            | 007     | Donovan, Clyde   |                  | BSCIV-COE      | CIVE, Civil Engir | neering         | 2                 | 74            |  |
|                    |                  |         |                  |                  |                |                   |                 |                   |               |  |

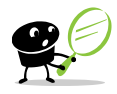

*Please note that due to the Family Education Rights and Privacy Act (FERPA), enrollment data is not available after 30 days from the end date of the respective academic term.* 

| << COURSE SYLLABI       | DETAILS                    | ENROLLMENT                         | PREVIOUS SYLLABI           | FACULTY NOTES                    | EVALUATION | RECOMMENDATIONS         | ACTIVITY | PERMISSIONS |                  |
|-------------------------|----------------------------|------------------------------------|----------------------------|----------------------------------|------------|-------------------------|----------|-------------|------------------|
| Total Number of Student | s: <mark>21</mark>         |                                    | Number of Uni              | que Programs: 1                  |            | Number of Unique Degree | es: 1    | ,           | verage GPA: 2.93 |
| Student Enrollment      |                            |                                    |                            |                                  |            |                         |          |             |                  |
|                         |                            |                                    |                            |                                  |            |                         |          |             |                  |
| Enrollment Data N       | o Longer                   | Available                          |                            |                                  |            |                         |          |             |                  |
| To protect student priv | vacy and to                | ensure The Famil                   | y Educational Rights ar    | nd Privacy Act<br>he end date of |            |                         |          |             |                  |
| the respective acader   | mic term. Th<br>Monday: Ar | e enrollment date<br>pril 18. 2011 | a for this specific course | section was no                   |            |                         |          |             |                  |
|                         |                            |                                    |                            |                                  |            |                         |          |             |                  |
|                         |                            |                                    |                            |                                  |            |                         |          |             |                  |
|                         |                            |                                    |                            |                                  |            |                         |          |             |                  |

### **Previous Syllabi**

|                         | << COURSE SYLLABI DETA      | AILS ENROLLMENT      | PREVIOUS SYLLABI | FACULTY NOTES | EVALUATION  | RECOMMENDATIONS |      | PERMISSIONS               |  |  |  |  |
|-------------------------|-----------------------------|----------------------|------------------|---------------|-------------|-----------------|------|---------------------------|--|--|--|--|
| Previous Course Syllabi |                             |                      |                  |               |             |                 |      |                           |  |  |  |  |
|                         | TERM                        | COURSE               |                  |               | SCHEDULE    | TYPE INSTRUCTO  | R AC | TION                      |  |  |  |  |
| 1                       | . [201025] Winter 2010-2011 | DEMO 301 001 - Theor | y of Weaving     |               | (B) Lab     | Smith, Jane     | [ 🔤  | View   🛁 Use as Current ] |  |  |  |  |
| 2                       | . [201025] Winter 2010-2011 | DEMO 301 002 - Theor | y of Weaving II  |               | (B) Lab     | Smith, Jane     | [ 💻  | View   🕞 Use as Current ] |  |  |  |  |
| 3                       | . [201025] Winter 2010-2011 | DEMO 301 A - Theory  | of Weaving       |               | (L) Lecture | Smith, Jane     | [    | View   🛁 Use as Current ] |  |  |  |  |
|                         |                             |                      |                  |               |             |                 |      |                           |  |  |  |  |

The Previous Syllabi tab displays a listing of previously finalized syllabi for the selected course. You may **View** to preview any syllabus listed or select **Use as Current** to populate the Syllabus Defaults with previous syllabus values.

# **Evaluation**

The Evaluation Tab of the course section dashboard displays student course evaluation and other survey results. It also provides basic metrics and response rates.

Click View Results under Actions to see evaluation results.

| L | << COURSE      | SYLLABI     | DETAILS  | ENR     | OLLME    | NT PR    | REVIO       | JS SYLLABI | FAC     | CULTY NOTES           | EVALUATION         | RECOMM       | ENDATION  | S ACT    | IVITY PE   | RMISSIONS                                |           |              |
|---|----------------|-------------|----------|---------|----------|----------|-------------|------------|---------|-----------------------|--------------------|--------------|-----------|----------|------------|------------------------------------------|-----------|--------------|
| s | Survey Results |             |          |         |          |          |             |            |         |                       |                    |              |           |          |            |                                          |           |              |
| 1 | SURVEY         |             | ТҮР      | E       |          |          | <b>↑</b> TE | RM COLL    | DEPT C  | COUSE                 | TITLE              |              | \$1       | ART      | END        | RESPONSE                                 |           | ACTIONS      |
| 1 | Faculty Co     | urse Evalua | tion Fac | ulty Co | ourse Ev | aluation | 2010        | 25 E       | 3667 D  | DEMO 200 001          | Intro to Mastering | the Art of W | eaving 04 | /06/2011 | 04/30/2011 | 0%                                       | 0/1       | View Results |
|   | 01101/01/      | THEF        |          | 0.011   | DEDT     | 0.01105  |             | *****      |         | END.                  |                    |              | 0.000     |          |            | DE DE DE DE DE DE DE DE DE DE DE DE DE D |           | 1.071.0110   |
| 1 | SURVET         | Student     | 201025   | E       | 3667     | DEMO 20  | 00 001      | Intro to   | 03/03/2 | END<br>2011 03/31/201 | 1 43/5             | RSE KATING   |           | NSTRUCT  |            | 3 RESPONSE                               | 3% 7 / 21 |              |
|   |                |             |          | -       |          |          |             | Mastering  |         |                       |                    |              |           |          |            |                                          |           |              |
|   | Evaluation     | Evaluation  |          |         |          |          |             | Weaving    |         |                       |                    |              |           |          |            |                                          |           |              |
|   |                |             |          |         |          |          |             |            |         |                       |                    |              |           |          |            |                                          |           |              |

Until the end of a survey period, you can only see basic metrics and response rates.

|                             |                                 |                                 |                   | Link   | Ottime | NI   PREVIO  | US STLLAD                         |         |       | INCIES     | EVALU  | ATION RECOM        | MENDATION   | s   ACHVII   |            | SIONS      |       |              |
|-----------------------------|---------------------------------|---------------------------------|-------------------|--------|--------|--------------|-----------------------------------|---------|-------|------------|--------|--------------------|-------------|--------------|------------|------------|-------|--------------|
| Surv                        | Survey Results                  |                                 |                   |        |        |              |                                   |         |       |            |        |                    |             |              |            |            |       |              |
| 5                           | SURVEY                          |                                 | •                 | TYPE   |        |              | * TERM                            | COLL    | DEPT  | COUSE      |        | TITLE              |             | START        | END        | RESPONSE   |       | ACTIONS      |
| 1. F                        | Faculty Co                      | urse Evaluat                    | ion F             | aculty | Course | Evaluation   | 201035                            | E i     | 3667  | DEMO 20    | 00 001 | Matering the Art o | f Weaving   | 06/03/2011   | 07/01/2011 | 0% 0 / 1   |       |              |
| -                           |                                 |                                 |                   |        |        |              |                                   |         |       |            |        |                    |             |              |            |            |       |              |
| S                           | SURVEY                          | TYPE                            | <sup>+</sup> TERM | COLL   | DEPT   | COUSE        | TITLE                             | START   |       | END        | OVERA  | ALL COURSE RATIN   | G OVERALL I | NSTRUCTOR    | RATING RES | PONSE      | ACTIC | ONS          |
| 1. S <sup>r</sup><br>C<br>E | itudent<br>Course<br>Evaluation | Student<br>Course<br>Evaluation | 201035            | E      | 3667   | DEMO 200 001 | Matering<br>the Art of<br>Weaving | 05/30/2 | 011 ( | 06/27/2011 | Pe     | ending 5 Results   | Pendir      | ig 5 Results |            | 16.7% 4/24 | 🔺 Pen | ding Results |

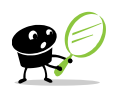

All respondents are anonymous to maintain student propriety and students' comments are not shared among instructors to maintain faculty propriety.

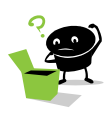

Please refer to Survey Result Dashboard for more information on evaluation results.

#### **Faculty Notes**

Notes can be added to Faculty Notes tab for future reference by faculty.

<
 COURSE SYLLABI DETAILS ENROLLMENT PREVIOUS SYLLABI FACULTY NOTES EVALUATION RECOMMENDATIONS ACTIVITY PERMISSIONS

#### **Recommendations**

Recommendations entered by AEFIS administrators.

| << COURSE SYLLABI | DETAILS ENROLLMEN | PREVIOUS SYLLABI | FACULTY NOTES | EVALUATION | RECOMMENDATIONS | ACTIVITY | PERMISSIONS |
|-------------------|-------------------|------------------|---------------|------------|-----------------|----------|-------------|
|-------------------|-------------------|------------------|---------------|------------|-----------------|----------|-------------|

#### Activity

The Course Activity tab displays a listing of previous changes made to the selected course section's syllabus defaults by AEFIS administrators.

| << COURSE SYLLABI | DETAILS ENROLLMENT | PREVIOUS SYLLABI | FACULTY NOTES | EVALUATION | RECOMMENDATIONS | ACTIVITY | PERMISSIONS |
|-------------------|--------------------|------------------|---------------|------------|-----------------|----------|-------------|
|-------------------|--------------------|------------------|---------------|------------|-----------------|----------|-------------|

#### **Permissions**

The Permissions tab displays a list of users who have access to this course section. All instructors (primary or not) will automatically be assigned as long as they are associated in the Drexel Banner system. Faculty may add other faculty to the course section by clicking on the Show Available Users.

| 1 | << C(         | OURSE SYLLABI                        | DETAILS       | ENROLLMENT | PREVIOUS SYLLABI | FACULTY NOTES | EVALUATION | RECOMMENDATIONS | ACTIVITY | PERMISSIONS |                   |
|---|---------------|--------------------------------------|---------------|------------|------------------|---------------|------------|-----------------|----------|-------------|-------------------|
|   | Cour<br>Non-A | se Permissions<br>dministrative User | r Permissions | 5          |                  |               |            |                 |          | Shov        | v Available Users |
|   |               | USER                                 |               |            | USER ROLE        |               |            | UNIV ID         |          | A           | CTION             |
|   | 1.            | Doe, John                            |               |            | Faculty          |               |            | 1111111         |          | Uni         | versity Assigned  |
|   |               |                                      |               |            |                  |               |            |                 |          |             |                   |

# **Survey Result Dashboard**

To locate your section and access the survey result Dashboard, please follow the instructions from <u>Locating Your Section(s)</u>.

The top of the Survey Result Dashboard provides course section details, survey type, survey period as well as basic metrics.

| Survey Results Dashboard                                     |                             |                                                  |                      |                            |  |  |  |  |
|--------------------------------------------------------------|-----------------------------|--------------------------------------------------|----------------------|----------------------------|--|--|--|--|
|                                                              |                             |                                                  |                      |                            |  |  |  |  |
| Course: DEMO 200 001 : Intro t                               | o Mastering the Art of Weav | survey Name: Student Course Evaluation A Preview |                      |                            |  |  |  |  |
| Term: Winter 2010-2011                                       |                             | Survey Dates: 03/03/2011 - 03/31/2011            |                      |                            |  |  |  |  |
| Instructor: Doe, John Survey Type: Student Course Evaluation |                             |                                                  |                      |                            |  |  |  |  |
| Total Surveys: 21                                            | Completed: 7                | Pending : 14                                     | Response Rate: 33.3% | Average Duration: 234 sec. |  |  |  |  |

Click Preview to see the mockup of the survey used for this course section. You may also save the mockup in PDF format for reference.

| Studer          | nt Course Evalua          | ition         |                                         |                   |                  |                                |                          |                            |                           | t 🛃 |
|-----------------|---------------------------|---------------|-----------------------------------------|-------------------|------------------|--------------------------------|--------------------------|----------------------------|---------------------------|-----|
| Sectio          | on: Course Ob             | ojectives     |                                         |                   |                  |                                |                          |                            |                           |     |
| 1. Pl           | ease rate your p          | perceived p   | erformance                              | e or understa     | inding of t      | he following course            | objectives, acc          | cording the scale          | provided.                 |     |
| S               | ample Syllabus            | Objective #1  | . Syllabus course                       | objectives/outcor | nes will be pre  | sented here. Each objective/or | utcome will have its own | answer options listed belo | w for individual answers. |     |
|                 |                           | Not at All    | Limited Extent                          | Moderate Extent   | Great Extent     | Very Great Extent              |                          |                            |                           |     |
| Be              | fore entering this cours  | e: 0          | 0                                       | O                 | 0                | Ô                              |                          |                            |                           |     |
| Af              | fer completing this cour  | rse: 🔿        | 0                                       | 0                 | 0                | 0                              |                          |                            |                           |     |
| S               | ample Syllabus            | Objective #2  | 2. Syllabus course                      | objectives/outcor | nes will be pres | sented here. Each objective/or | utcome will have its own | answer options listed belo | w for individual answers. |     |
|                 |                           | Not at All    | Limited Extent                          | Moderate Extent   | Great Extent     | Very Great Edent               |                          |                            |                           |     |
| Be              | efore entering this cours | e: ©          | 0                                       | 0                 | 0                | 0                              |                          |                            |                           |     |
| Af              | fer completing this cour  | ise: 🔿        | 0                                       | 0                 | 0                | 0                              |                          |                            |                           |     |
| Sectio<br>2. Te | on: Course Qu             | up projects ( | and assignm                             | nents were a      | n integral       | part of this course.           |                          |                            |                           |     |
|                 | Never                     | Rorely So     | ometimes                                | Often             | Always           |                                |                          |                            |                           |     |
|                 | 0                         | 0             | 0                                       | 0                 | 0                |                                |                          |                            |                           |     |
| 3. Th           | ne course had a           | multi-discip  | linary persp                            | ective.           |                  |                                |                          |                            |                           |     |
|                 | Never                     | Rorely So     | ometimes                                | Often             | Always           |                                |                          |                            |                           |     |
|                 | 0                         | 0             | 0                                       | O                 | O                |                                |                          |                            |                           |     |
| <b>4.</b> C     | omputer techno            | ologies were  | e used to en                            | hance my le       | arning.          |                                |                          |                            |                           |     |
|                 | Never                     | Rorely Se     | ometimes                                | Often             | Always           |                                |                          |                            |                           |     |
|                 | - C.                      | -00-          | - 10 - 10 - 10 - 10 - 10 - 10 - 10 - 10 | - 10 h            | -                |                                |                          |                            |                           |     |

The Survey Results Dashboard consists of 3 sections:

- Aggregate Results
- Graphical Results
- Individual Results

#### **Aggregate Results**

The Aggregate Results tab displays a summary of all responses on a single page.

For numeric answer type, the number of responses per choice, the average of all answers, the standard deviation and variance are displayed. In addition, the most common answer is highlighted.

Export options can be located on the upper right hand corner within the aggregate results tab.

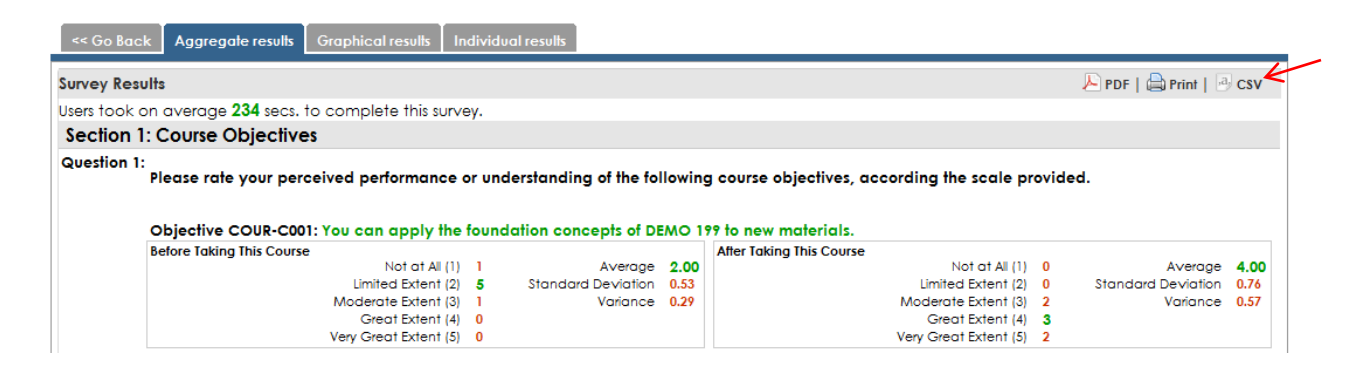

For non-numeric answer types, responses are displayed in a list.

Question 15: List the key strengths and weaknesses of the instructor(s):

[Showing ALL of 3 answers]

- prof is very smart and is fairly decent at teaching. however, he never responded to emails when asking for help/clarification regarding homework/lectures. also, he doesnt email the notes until 2 hrs before class starts. i (along with several other students) have to leave 3 hrs before class to even get there on time, it would be very helpful if he emailed the notes earlier in the day
- Made it simple to understand the concepts. used examples to convey these ideas, worked from the simple to the complex always highlighting the key components
- Strengths enthusiasm for subject, understanding of students knowledge and grasp of material, clear communication of what's expected Weaknesses I really can't think of any.

# **Graphical Results**

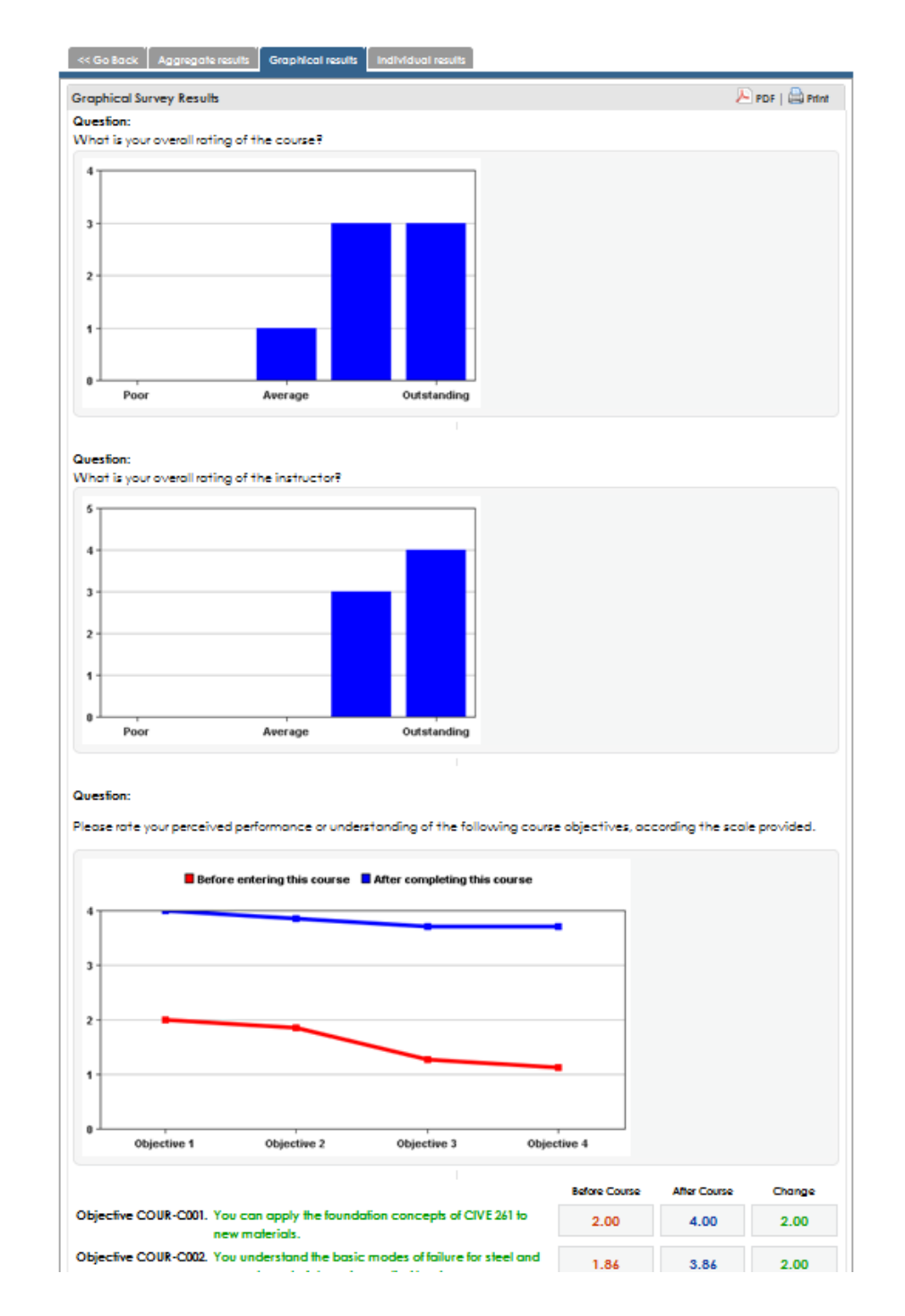

Graphical Results displays the numeric data results in graphical perspectives.

# **Individual Results**

The Individual Results tab allows you to see all evaluations submitted by students one by one. This is helpful when there's an outlier or an unexpected response. You will be able to read the related comments (if available) for further explanation. Use the page index to browse through different pages.

| << GO BACK     | AGGREGATE RESULTS GRAPHICAL RESULTS INDIVIDUAL RESULTS                                                                                      |  |  |  |  |  |  |  |
|----------------|----------------------------------------------------------------------------------------------------|--|--|--|--|--|--|--|
| Individual Sur | rey Results                                                                                                    |  |  |  |  |  |  |  |
|                | 29 secs to complete this survey                                                                                                    |  |  |  |  |  |  |  |
|                | <pre>&lt; Prev 1 2 3 4 5 6 7 Next&gt;&gt;</pre>                                                                                             |  |  |  |  |  |  |  |
| Course Ob      | iectives                                                                                                    |  |  |  |  |  |  |  |
|                |                                                                                                    |  |  |  |  |  |  |  |
| Question 1:    | Please rate your perceived performance or understanding of the following course objectives, according the scale provided.                   |  |  |  |  |  |  |  |
|                | Objective 1: You can apply the foundation concepts of DEMO 199 to new materials.<br>Before 2 After 3                                        |  |  |  |  |  |  |  |
|                | Objective 2: You understand the basic modes of failure for knots and patterns under applied loads.<br>Before 1 After 3                      |  |  |  |  |  |  |  |
|                | Objective 3: You have the necessary skills to determine optimum size and shape of knot members for various events.<br>Before 1 After 3      |  |  |  |  |  |  |  |
|                | Objective 4: You can evaluate the response of knots and reinforced knots construction members under various conditions.<br>Before 1 After 3 |  |  |  |  |  |  |  |
| Course Que     | estions                                                                                                    |  |  |  |  |  |  |  |
| Question 2:    | Teamwork or group projects and assignments were an integral part of this course.                                                            |  |  |  |  |  |  |  |
|                | (1) Never                                                                                                    |  |  |  |  |  |  |  |
|                | (2) korely                                                                                                    |  |  |  |  |  |  |  |
|                | (5) sometimes                                                                                                    |  |  |  |  |  |  |  |
|                | (4) Often                                                                                                    |  |  |  |  |  |  |  |
|                | (5) Always                                                                                                    |  |  |  |  |  |  |  |
| Question 3:    | The course had a multi-disciplinary perspective.                                                                                            |  |  |  |  |  |  |  |
|                | (1) Never                                                                                                    |  |  |  |  |  |  |  |
|                | (2) Ranely                                                                                                    |  |  |  |  |  |  |  |
|                | (3) Sometimes                                                                                                    |  |  |  |  |  |  |  |
|                | (4) Often                                                                                                    |  |  |  |  |  |  |  |

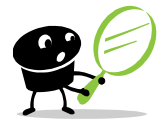

Please be reminded that all results are **ANONYMOUS** and even AEFIS administrators will not be able to determine the actual student who submitted the evaluation.

# **AEFIS Logout**

To log out of AEFIS, click on the **Signout** button and click **Yes** to confirm. Closing the browser window will also sign you out of the system.

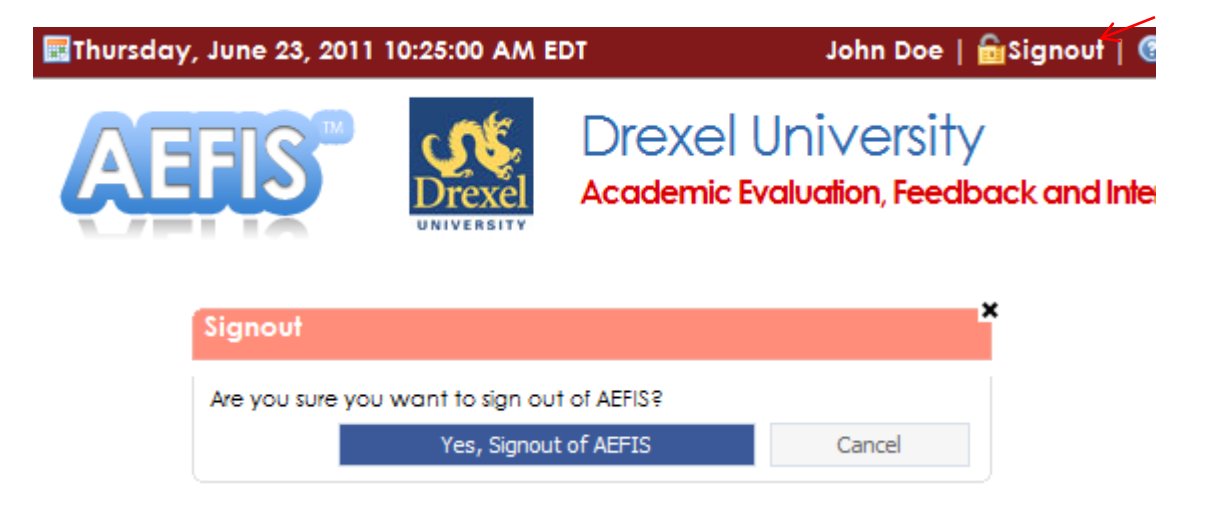

For questions related to college/department policies, please contact the appropriate academic units For systems related question, please contact <u>ais\_student@drexel.edu</u>

*Visit the AIS website to learn more about AEFIS and for more training options URL: <u>http://www.drexel.edu/faculty/aefis</u>* 

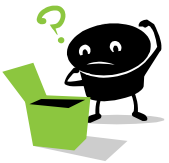

# **AEFIS Administrators**

#### ACADEMIC UNITS

#### THE COLLEGE OF ENGINEERING

Adam Fontecchio | Associate Dean for Undergraduate Affairs | fontecchio@drexel.edu Kristen Imhoff | Program Manager, Retention & Assessment | ImhoffK@coe.drexel.edu

#### THE COLLEGE OF NURSING AND HEALTH PROFESSIONS

Debra Karlan | Director, Operations, CNHP - Assoc. Dean Research | dck29@drexel.edu Lora Furman | Director, NSG Operations, Health Sciences | lrb36@drexel.edu

#### THE GOODWIN COLLEGE SCHOOL OF TECHNOLOGY & PROFESSIONAL STUDIES

Judith Giering | Associate Director, Instructional Design | jgm22@drexel.edu Monica Singh | Student Support Services Coordinator | ms555@drexel.edu

#### THE SCHOOL OF BIOMEDICAL ENGINEERING, SCIENCE, AND HEALTH SYSTEMS

Andres Kriete | Associate Professor | ak3652@drexel.edu Don McEachron | Coordinator, Academic Assessment and Quality Improvement | mceachdl@drexel.edu

#### **COLLEGE OF INFORMATION SCIENCE AND TECHNOLOGY**

David Raiken | Program Coordinator | raiken@drexel.edu Yolanda Udvardy | Program Coordinator | julia.smallen@drexel.edu

#### **COLLEGE OF ARTS AND SCIENCES**

Stephen DiPietro | Manager of Outcomes & Assessment | sld343@drexel.edu

#### **ADMINISTRATIVE UNITS**

#### ACADEMIC INFORMATION & SYSTEMS Mary Quigley | Director | mlq22@drexel.edu Winnie Wong | Systems Analyst | wyw23@drexel.edu

#### OFFICE OF CURRICULUM AND ASSESMENT

Craig Bach | Vice Provost for Institutional Research, Assessment, and Effectiveness | bachcn@drexel.edu Iuliana Balascuta | Associate Director, Academic Affairs | ib53@drexel.edu

# **Basic AEFIS Cycle**

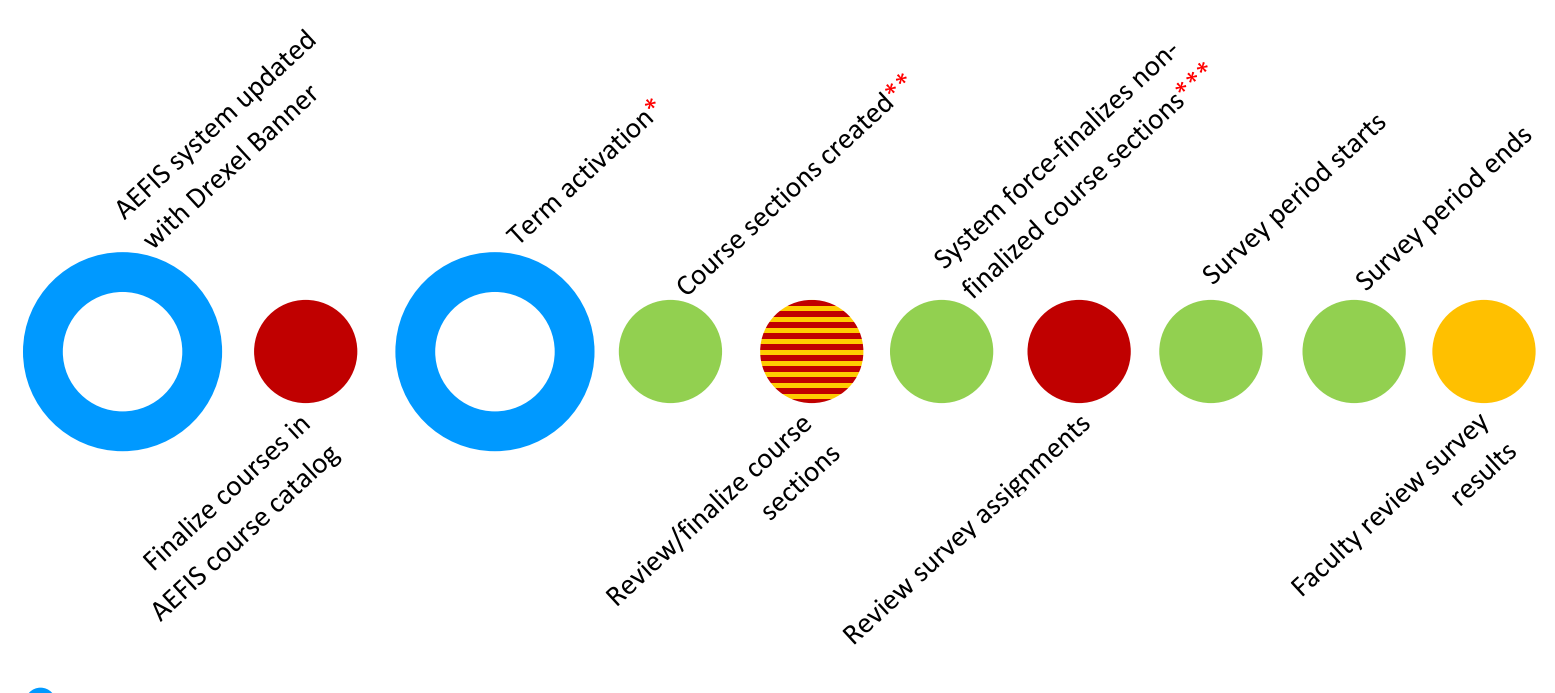

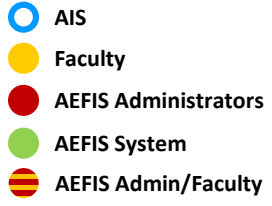

- \*Typically a few weeks prior to the start of a new term
- \*\*Course sections are created based on Drexel's Term Master Schedule and course status in AEFIS course catalog
- \*\*\*Typically a few weeks after term activation